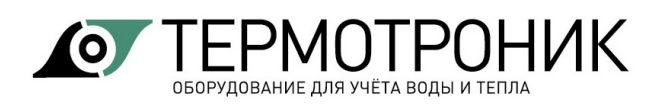

# Программное обеспечение «АДИ Поверка»

Руководство пользователя

Редакция 1.01

#### Содержание

| 1   | Назначение программы                                 | 2  |
|-----|------------------------------------------------------|----|
| 2   | Интерфейс пользователя                               | 2  |
| 2.1 | Команды панели меню                                  | 3  |
| 3   | Настройка программы                                  | 3  |
| 4   | Форма протокола поверки                              | 5  |
| 4.1 | Форма протокола поверки «Росстандарт»                | 5  |
| 4   | I.1.1 Перечень средств для поверки в шапке протокола | 6  |
| 4.2 | Форма протокола поверки «Стандарт»                   | 7  |
| 5   | Выполнение поверки АДИ                               | 8  |
| 6   | Печать протокола поверки                             | 11 |
| 7   | Монитор обмена                                       | 12 |
| 8   | Дополнительный функционал                            | 12 |
| 8.1 | Архивные отчеты                                      | 12 |
| 8.2 | Групповой вывод отчетов                              | 13 |
| 9   | Контакты                                             | 13 |

# 1 Назначение программы

Программа "АДИ Поверка" (в дальнейшем программа) предназначена для автоматической поверки электронного регистратора АДИ с применением стенда СКС6.

Программа обеспечивает:

- автоматическую поверку АДИ;
- сохранение и печать протоколов поверки;
- ведение базы данных с результатами поверки;
- сбор помесячной статистики по результатам поверки.

Программа функционирует под управлением операционной системы Windows 7 и выше. Для работы программы требуется установленный пакет MS .NET Framework 3.5.

Рабочий каталог программы должен быть разрешён на запись.

Программа поставляется в виде комплекта файлов и не требует установки.

Внимание! Файлы с программой следует распаковать и сохранить в отдельной папке.

# 2 Интерфейс пользователя

При запуске программы на экран выводится главное окно программы.

| Файл                                             |                                                                           |   |
|--------------------------------------------------|---------------------------------------------------------------------------|---|
| Архивные отчеты<br>Групповой вывод отч<br>Печать | F4<br>етов F8 Вид Параметры<br>Ctrl+P Монитор F5 Настройки F6             |   |
| Выход                                            | Ctrl+X Данные отчета F9 Условия поверки F7                                |   |
| Панель меню                                      | <ul> <li>АДИ Поверка – П Х</li> <li>Файл Вид Параметры Справка</li> </ul> | : |
| Панель<br>управления                             | Старт Отчеты Печать Zoom+ Zoom- О программе Список поверителей:           |   |
| Строка                                           |                                                                           | * |
| состояния                                        | X                                                                         | ~ |
|                                                  | 26.08.2021 11:18:26.832: Чтение информации о приборе                      |   |

Программа имеет стандартный интерфейс, включающий панель меню и панель управления.

В нижней части главного окна программы имеется строка состояния, в которой отображается последовательность действий программы.

Номер версии программы и дата создания отображаются в меню «О программе».

| О прогр | амме                                   |            | $\times$ |
|---------|----------------------------------------|------------|----------|
|         | АДИ Поверка<br>Версия 1.00.09.04.2021) |            |          |
|         | Соругідht Термотроник © 2020           | <u>0</u> K |          |

#### 2.1 Команды панели меню

#### Файл:

Архивные отчеты... - просмотр и печать протоколов поверки (см. Архивные отчеты).

Групповой вывод отчетов... - печать протоколов поверки для группы приборов (см. Групповой вывод отчетов).

- Печать... печать протоколов поверки (см. Печать протокола поверки). .
- . Выход - выход из программы.

#### Вид:

Монитор... - отображения процессов обмена программы с прибором (см. Монитор о<u>бмена</u>).

Данные отчета... - ввод исходных данных для обновления протокола поверки.

#### Параметры:

- Настройка... настройка программы (см. Настройка программы).
- Условия поверки... ввод исходных данных с условиями поверки.

# **3** Настройка программы

IP

Настройка программы выполняется в меню «Параметры-Настройки».

|                                       | 🖪 Настройки                                                                                  | ×                |
|---------------------------------------|----------------------------------------------------------------------------------------------|------------------|
|                                       | Тип соединения:<br>IP network (TCP)                                                          | ОК               |
| IP network (TCP)<br>прямое (COM-порт) | СОМ-порт: Скорость (бит/сек.):                                                               | Отмена           |
|                                       | IP appec: IP popt:                                                                           | авто             |
|                                       | <b>127.0.0.1</b> 11000                                                                       | 19200            |
|                                       | СОМ-порт СКС6: Форма отчета:                                                                 | Стандарт         |
|                                       | Росстандарт                                                                                  | Росстандарт      |
|                                       | Список поверителей:                                                                          |                  |
|                                       | № Поверитель                                                                                 | Добавить         |
|                                       | 2 Иванов И.И.                                                                                | Изменить         |
|                                       | 3 Петров П.П.<br>4 Сидоров С.С.                                                              | Удалить          |
|                                       | Владелец:                                                                                    |                  |
|                                       | ООО "ТЕРМОТРОНИК"                                                                            |                  |
|                                       | Каталог для сохранения базы данных:                                                          |                  |
|                                       | Использовать рабочий каталог:                                                                | Обзор            |
|                                       | <ul> <li>Использовать сканер штрих-кода при вво</li> <li>При печати создавать PDF</li> </ul> | оде сер. номеров |

Необходимо выбрать/задать:

- Тип соединения АДИ с компьютером:
  - IP network(TCP) при подключении АДИ но интерфейсу Ethernet;
  - Прямое (Сом-порт) при подключении АДИ по интерфейсам RS232 или RS485.

При выборе типа соединения IP network(TCP) необходимо задать:

IP адрес и номер IP порта. .

При выборе типа соединения Прямое (Сом-порт) необходимо задать:

- номер СОМ-порта;
- скорость обмена.
- · Номер СОМ-порта для подключения стенда СКС6.
- Форма отчета протокола поверки (см. <u>Форма протокола поверки</u>).

При выборе формы отчета Росстандарт в шапке отчета отображается наименование методики поверки АДИ, а также сведения об условиях поверки и перечень средств, применяемых при поверке.

В стандартной форме упоминание о методике поверки отсутствует.

• Список поверителей для отображения в протоколе поверки.

В окне со списком поверителей можно добавить, изменить или удалить фамилию поверителя.

• Владелец

Записывается владелец АДИ для отображения в протоколе поверки.

· Каталог для сохранения базы данных.

Указывается каталог, куда будет сохраняться база данных Access с результатами поверки. По умолчанию используется рабочий каталог, в котором присутствует файл базы данных poverkadata.mdb, входящий в комплект поставки программы. В случае необходимости хранения база данных в другом каталоге, необходимо перенести файл poverkadata.mdb в требуемый каталог.

· При печати создавать PDF.

При установке признака при печати протокола поверки автоматически создается копия протокола в формате PDF (см. <u>Печать протокола поверки</u>)

· Использовать сканер штрих-кода при вводе серийных номеров.

При установке признака ввод серийных номеров АДИ при групповом выводе отчетов будет выполняться с помощью сканера штрих-кода (см. <u>Групповой вывод отчетов</u>).

#### 4 Форма протокола поверки

Программа позволяет выбрать одну из двух форм протоколов поверки, выбираемую в меню «Параметры-Настройки».

#### 4.1 Форма протокола поверки «Росстандарт»

Форма протокола поверки «Росстандарт» и изменяемые значения протокола представлены ниже.

|                                                                                                    |                                                                                                    |                                                                                                    |                                                                                                    |                                                                                                    | _        | E H                                                                                | астройки                                                                                                |                                                                                |                                                                                  |                    | >       |
|----------------------------------------------------------------------------------------------------|----------------------------------------------------------------------------------------------------|----------------------------------------------------------------------------------------------------|----------------------------------------------------------------------------------------------------|----------------------------------------------------------------------------------------------------|----------|------------------------------------------------------------------------------------|----------------------------------------------------------------------------------------------------|--------------------------------------------------------------------------------|----------------------------------------------------------------------------------|--------------------|---------|
|                                                                                                    |                                                                                                    |                                                                                                    |                                                                                                    | Форма №435-3-78                                                                                                    |          | Tur                                                                                |                                                                                                    |                                                                                |                                                                                  |                    |         |
|                                                                                                    | MII 2550-0145                                                                                                    | -2014 "Преобраз                                                                                                    | ователи измерительн                                                                                                    | ые АДИ. Методика поверки"                                                                                                    |          |                                                                                    | соединения.                                                                                             |                                                                                |                                                                                  |                    | ОК      |
|                                                                                                    |                                                                                                    | ГЦИ                                                                                                    | СИ ФГУП "ВНИИМ и                                                                                                    | <ol> <li>Д.И. Менделеева", 2014 г.</li> </ol>                                                                                      |          |                                                                                    | NEWOR (ICF)                                                                                             |                                                                                |                                                                                  |                    | •       |
|                                                                                                    | п                                                                                                    | РОТОКОЛ №                                                                                                    | от 31                                                                                                    | 08.2021                                                                                                    |          |                                                                                    |                                                                                                    |                                                                                |                                                                                  |                    | мена    |
|                                                                                                    | поверки пре                                                                                                    | образователя из                                                                                                    | мерительного АДИ-1-                                                                                                    | 1 sab. N= 21-602299                                                                                                    | -        |                                                                                    | иинорт СКСБ:                                                                                            | Форма                                                                          | а отчета:                                                                        |                    |         |
|                                                                                                    | ИЗГОТОВ                                                                                                    | итель ООО ТЕР                                                                                                    |                                                                                                    |                                                                                                    | - 🐂      |                                                                                    |                                                                                                    | Росста                                                                         | андарт 🗸 🗸                                                                       |                    |         |
| Vere                                                                                                    |                                                                                                    | принадлежащо                                                                                                    |                                                                                                    | THE STREET                                                                                                    | - 11     | Спи                                                                                | ICOK DOBO                                                                                               |                                                                                |                                                                                  |                    |         |
| усло                                                                                                    | вия поверки                                                                                                    |                                                                                                    |                                                                                                    |                                                                                                    |          |                                                                                    |                                                                                                    |                                                                                |                                                                                  |                    |         |
| F                                                                                                    | Наименование па                                                                                                    | раметра                                                                                                    | Требования НД                                                                                                    | Измеренные значения                                                                                                    | -        | ВЛ                                                                                 | аделец:                                                                                                 |                                                                                |                                                                                  |                    |         |
| Темпе                                                                                                    | ература окружающег                                                                                                    | о воздуха, ⁰С                                                                                                    | 1828                                                                                                    | 24.2                                                                                                    | - 11     |                                                                                    | O "TEPMOTPOH                                                                                            | ИК"                                                                            |                                                                                  |                    |         |
| Относ                                                                                                    | ительная влажность                                                                                                    | воздуха, %                                                                                                    | не более 80                                                                                                    | 29                                                                                                    | - 11     | _                                                                                  |                                                                                                    |                                                                                |                                                                                  | _                  |         |
| Атмос                                                                                                    | ферное давление, к                                                                                                    | lla                                                                                                    | 84106                                                                                                    | 101.99                                                                                                    | - 11     |                                                                                    |                                                                                                    | жанер штрихж                                                                   | ода при вводе сериины                                                            |                    | ====    |
| Сред                                                                                                    | ства поверки                                                                                                    |                                                                                                    |                                                                                                    |                                                                                                    |          |                                                                                    | ] При печати соз                                                                                        | давать PDF                                                                     |                                                                                  |                    |         |
| Ha                                                                                                    | аименование, ти                                                                                                    | 1, заводской н                                                                                                    | омер Метрологи                                                                                                    | ческие характеристики                                                                                                    |          |                                                                                    |                                                                                                    | ~                                                                              | · ]                                                                              |                    |         |
| Стенд                                                                                                    | CKC6 N= 720,                                                                                                    |                                                                                                    | (0,025-5,0) мА                                                                                                    | ПГ ± 0,001 мА                                                                                                    | - 11     | 빌 /                                                                                | словия поверки                                                                                          | ~                                                                              |                                                                                  |                    |         |
| per. N=                                                                                                    | = 3.2.ZCП.1144.2015                                                                                                    |                                                                                                    | (5,0-20,0) мА I                                                                                                    | 1Г ± 0.003 мА                                                                                                    | - 11     |                                                                                    | iepatypa, °C:                                                                                           |                                                                                |                                                                                  |                    |         |
| Термо                                                                                                    | огигрометр ИВА-6 №                                                                                                    | 4B18                                                                                                    | (0+ 60) °C ПГ                                                                                                    | ± 0,3 °C                                                                                                    | - 11     | 24.2                                                                               |                                                                                                    | OK                                                                             |                                                                                  |                    |         |
| Faran                                                                                                    | The supreme to the second second second second second second second second second second second second second s                                                                                         | 1 No 1000                                                                                                    | (0-90)% III ± 2                                                                                                    | %, (90-98)% III ± 3 %                                                                                                    | - 11     | 20                                                                                 | SIId WHOCIE, 76.                                                                                        | Отвариа                                                                        |                                                                                  |                    |         |
| Магаа                                                                                                    | иетр-анероид БАММ-                                                                                                    | 1921 Nº 507                                                                                                    | (8101050) FT                                                                                                    | 2.10°-6                                                                                                    | - 11     | Δ.                                                                                 | авление кПа:                                                                                            | Отмена                                                                         |                                                                                  |                    |         |
| Мульт                                                                                                    | името B7-80 № 1561                                                                                                    | +001 N- 507                                                                                                    | (0-2) B KT 0.04                                                                                                    | 0.02                                                                                                    | <b>_</b> | 101                                                                                | 99                                                                                                    |                                                                                |                                                                                  |                    |         |
| Peavo                                                                                                    | ьтаты поверки                                                                                                    |                                                                                                    | (0 L) D (( 0,0 )                                                                                                    | 0102                                                                                                    |          |                                                                                    |                                                                                                    |                                                                                |                                                                                  |                    |         |
| 1 Bue                                                                                                    | шний осмотр                                                                                                    |                                                                                                    |                                                                                                    | COOTBETCTBVET                                                                                                    | - 11     | ~                                                                                  | АЛИ Поверка                                                                                             |                                                                                |                                                                                  |                    |         |
| 2 Onn                                                                                                    | обование                                                                                                    |                                                                                                    |                                                                                                    | COOTBETCTBYET                                                                                                    | - 11     |                                                                                    | - da - Hobelpin                                                                                         |                                                                                |                                                                                  |                    |         |
| 3 Иле                                                                                                    | нтификация програ                                                                                                    | ммного обеспеч                                                                                                    | ения                                                                                                    | ПВ 01 08 КСПО 11AB                                                                                                    | - 11     |                                                                                    | CTO.                                                                                                    | cond                                                                           | itions.txt                                                                       |                    |         |
| 4 Onp                                                                                                    | еделение метроло                                                                                                    | ических характ                                                                                                    | еристик                                                                                                    | соответствует                                                                                                    | - 11     |                                                                                    | Help                                                                                                    | 📄 main                                                                         | window.txt                                                                       |                    |         |
| Контр                                                                                                    | ольная сумма кали                                                                                                    | бровок                                                                                                    | - Prior Inc                                                                                                    | 1E67                                                                                                    | - 11     |                                                                                    | Logs                                                                                                    |                                                                                | 1                                                                                |                    |         |
|                                                                                                    | Обозизиони                                                                                                    |                                                                                                    | <b>П</b>                                                                                                    |                                                                                                    | - 11     | >                                                                                  | PDF                                                                                                    | pove                                                                           | rkaunits.txt                                                                     |                    |         |
|                                                                                                    | Oboshaveni                                                                                                    | E                                                                                                    | диапазон                                                                                                    | 34340444                                                                                                    | - 11     |                                                                                    | Catting                                                                                                 | settin                                                                         | igs.txt                                                                          |                    |         |
| Ne                                                                                                    | Величина                                                                                                    | Единицы                                                                                                    | допускаемых                                                                                                    | эначения                                                                                                    | - 11     | *                                                                                  | Settings                                                                                                |                                                                                | -                                                                                |                    |         |
|                                                                                                    | D1                                                                                                    | измерения                                                                                                    | показании                                                                                                    | 0.0002204                                                                                                    | - 11     |                                                                                    | Data                                                                                                    |                                                                                |                                                                                  |                    |         |
| 1                                                                                                    | P1                                                                                                    | МПа                                                                                                    | 0 ± 0.00625                                                                                                    | 0.0003394                                                                                                    | - 11     |                                                                                    | Exe                                                                                                    |                                                                                |                                                                                  |                    |         |
|                                                                                                    | P2                                                                                                    |                                                                                                    |                                                                                                    | 2 4954767                                                                                                    | - 11     |                                                                                    |                                                                                                    |                                                                                |                                                                                  |                    |         |
| 2                                                                                                    | P2                                                                                                    | МПа                                                                                                    | $25 \pm 0.00625$                                                                                                    | 2.4934707                                                                                                    |          |                                                                                    |                                                                                                    |                                                                                |                                                                                  |                    |         |
|                                                                                                    | 16                                                                                                    |                                                                                                    | 2.3 ± 0.00023                                                                                                    | 2/088387                                                                                                    | - 11     |                                                                                    |                                                                                                    |                                                                                |                                                                                  |                    |         |
|                                                                                                    | V1                                                                                                    |                                                                                                    | 2.5 ± 0.00025                                                                                                    | 2.4988387                                                                                                    |          |                                                                                    |                                                                                                    |                                                                                |                                                                                  |                    |         |
| 3                                                                                                    | V1<br>V2                                                                                                    | - м3                                                                                                    | 16                                                                                                    | 2.4988387<br>16<br>16                                                                                                    |          |                                                                                    |                                                                                                    |                                                                                |                                                                                  |                    |         |
| 3                                                                                                    | V1<br>V2<br>Івых.                                                                                                    | - <b>м3</b><br>мА                                                                                                    | 16<br>4 ± 0.04                                                                                                    | 2.4988387<br>16<br>16<br>4.009                                                                                                    |          |                                                                                    |                                                                                                    |                                                                                |                                                                                  |                    |         |
| 3<br>4<br>5                                                                                                    | V1<br>V2<br>Івых.<br>Івых.                                                                                                    | м3<br>мА<br>мА                                                                                                    | 16<br>4 ± 0.04<br>20 ± 0.04                                                                                                    | 2.4988387<br>16<br>16<br>4.009<br>19.99                                                                                            |          |                                                                                    |                                                                                                    |                                                                                |                                                                                  |                    |         |
| 3<br>4<br>5<br>Заклк                                                                                                    | V1<br>V2<br>Івых.<br>Івых.                                                                                                    | м3<br>мА<br>мА<br>там поверки: ГС                                                                                                    | 16<br>4 ± 0.04<br>20 ± 0.04                                                                                                    | 2.4988387<br>16<br>16<br>4.009<br>19.99                                                                                            |          | 0.000                                                                              |                                                                                                    |                                                                                |                                                                                  |                    |         |
| 3<br>4<br>5<br>Заклк<br>На осі                                                                                                    | V1<br>V2<br>Івых.<br>Івых.<br>очение по результат<br>новании результат                                                                                                    | м3<br>мА<br>мА<br>там поверки: ГС<br>ов поверки выда                                                                                                    | 16<br><u>4 ± 0.04</u><br>20 ± 0.04<br>ДЕН<br>но свидетельство о п                                                                                                    | 2.4983387<br>16<br>16<br>4.009<br>19.99<br>оверке                                                                                  |          | Архи                                                                               | вные отчеты                                                                                             |                                                                                |                                                                                  |                    | X       |
| 3<br>4<br>5<br>Заклк<br>На осн<br>№_кл                                                                                                    | V1<br>V2<br>Івых.<br>Івых.<br>очение по результат<br>новании результат<br>неймо в паспорт от                                                                                                    | м3<br>мА<br>там поверки: ГС<br>ов поверки выда<br>31.08.2021                                                                                                    | 16<br><u>4 ± 0.04</u><br><u>20 ± 0.04</u><br>ОДЕН<br>но свидетельство о п                                                                                                    | 2.4988387<br>16<br>16<br>4.009<br>19.99<br>оверке                                                                                  |          | Архи                                                                               | вные отчеты<br>Серийный номер                                                                           |                                                                                | _                                                                                |                    | ×       |
| 3<br>4<br>Заклю<br>На оси<br>№_кл<br>или из                                                                                               | V1<br>V2<br>Івых.<br>Івых.<br>очение по результа<br>новании результат<br>аеймо в паспортот<br>звещение о неприго                                                                                        | м3<br>мА<br>там поверки: ГС<br>ов поверки выда<br>31.08.2021<br>одности №                                                                                                    | 16<br><u>4 ± 0.04</u><br>20 ± 0.04<br>ДЕН<br>но свидетельство о п<br><u>нет</u> от                                                                                                    | 2.4988387<br>16<br>16<br>4.009<br>19.99<br>оверке<br>нет                                                                           |          | Архи                                                                               | вные отчеты<br>Серийный номер<br>21602299                                                               |                                                                                | -                                                                                | Закры              | Х       |
| 3<br>4<br>Заклю<br>На осн<br>№ <u>кл</u><br>или из                                                                                        | V1<br>V2<br>Івых.<br>очение по результа<br>новании результат<br>цеймо в паспорт от<br>звещение о неприго<br>ина непригодности:                                                                          | м3<br>мА<br>там поверки: ГС<br>ов поверки выда<br>31.08.2021<br>одности №<br>нет                                                                                                    | 16<br>4 ± 0.04<br>20 ± 0.04<br>ДЕН<br>но свидетельство о п<br>нетот                                                                                                    | 2.4988387<br>16<br>16<br>4.009<br>19.99<br>оверке<br>нет                                                                           |          | Архи                                                                               | вные отчеты<br>Серийный номер<br>21602299<br>Дата с:                                                    | :<br>]<br>Дата по:                                                             | -                                                                                | Закры              | Х       |
| 3<br>4<br>Заклю<br>На осн<br>или из<br>Причи<br>Повер                                                                                     | V1<br>V2<br>Івых.<br>Івых.<br>очение по результа<br>новании результат<br>теймо в паспорт от<br>звещение о неприг<br>звещение о неприг<br>ина непригодности:<br>ритель                                   | м3<br>мА<br>мА<br>там поверки: ГС<br>ов поверки выда<br>31.08.2021<br>одности №<br>нет                                                                                                    | 16<br>4 ± 0.04<br>20 ± 0.04<br>ОДЕН<br>ню свидетельство о п                                                                                                    | 2.4983387<br>16<br>16<br>4.009<br>19.99<br>оверке<br>нет                                                                           |          | Архи                                                                               | вные отчеты<br>Серийный номер<br>21602299<br>Дата с:<br>1.01.2021 , , , , , , , , , , , , , , , , , , , | <br>Дата по:<br>30.08.2021 —                                                   | - Rourer                                                                         | Закры              | Х       |
| 3<br>4<br>5<br>На осн<br>или из<br>Причи<br>Повер                                                                                         | V1<br>V2<br>Івых.<br>Івых.<br>очение по результа<br>новании результат<br>еймо в паспорт от<br>звещение о неприг<br>ина непригодности:<br>ритель<br>КАЛИБРО                                              | м3<br>мА<br>там поверки: ГС<br>ов поверки выда<br>31.08.2021<br>раности №<br>нет<br>ВОЧНЫЕ К                                                                                                    | 16<br>4 ± 0.04<br>20 ± 0.04<br>ОДЕН<br>ню свидетельство о п<br>нетотот                                                                                                    | 2.4988387<br>16<br>16<br>4.009<br>19.99<br>оверке<br><u>нет</u><br>ТЫ (КСК 1Е67)                                                   |          | Архи                                                                               | вные отчеты<br>Серийный номер<br>21602299<br>Дата с:<br>01.01.2021 ,,▼ [                                | <br>Дата по:<br>30.08.2021 🏢                                                   | т) Поиск                                                                         | Закры              | Х       |
| 3<br>4<br>5<br>Заклю<br>На осн<br>или из<br>Причи<br>Повер<br>Входн                                                                       | V1<br>V2<br>Івых.<br>Івых.<br>очение по результа<br>новании результат<br>неймо в ласпорт от<br>звещение о неприго<br>на непригодности:<br>ритель<br>КАЛИБРО<br>њие токи:                                | м3<br>мА<br>мА<br>там поверки: ГС<br>ов поверки выда<br>31.08.2021<br>одности №<br>нет<br>ВОЧНЫЕ К                                                                                                    | 16<br>4 ± 0.04<br>20 ± 0.04<br>20 ± 0.04<br>ОДЕН<br>но свидетельство о п<br>нетот                                                                                                    | 2.4988387<br>16<br>16<br>4.009<br>19.99<br>оверке<br>нет<br>ТЫ (КСК 1Е67)                                                          |          | Архи                                                                               | вные отчеты<br>Серийный номер<br>21602299<br>Дата с:<br>01.01.2021 []] v [<br>Серий                     | <br>Дата по:<br>30.08.2021 []]<br>ный номер                                    | –<br>Тоиск                                                                       | Закры              | Х       |
| 3<br>4<br>5<br>Заклк<br>На ос:<br>Или из<br>Причи<br>Повер<br>Входн                                                                       | V1<br>V2<br>Івых.<br>Івых.<br>очение по результа<br>новании результата<br>теймо в паспорт от<br>звещение о неприг<br>ина непригодности:<br>ритель<br>КАЛИБРО<br>ные токи:<br>₽                          | м3<br>мА<br>мА<br>там поверки: ГС<br>ов поверки: Би<br>в поверки: Би<br>за поверки: Би<br>за поверки: Би<br>за поверки: ГС<br>за поверки: ГС<br>за поверки: | 16<br>4 ± 0.04<br>20 ± 0.04<br>ОДЕН<br>но свидетельство о п<br>нетотот                                                                                                    | 2.4988387<br>16<br>16<br>4.009<br>19.99<br>оверке<br><u>нет</u><br>ТЫ (КСК 1Е67)<br>Ток 20 мА                                      |          | Архи                                                                               | вные отчеты<br>Серийный номер<br>21602299<br>Дата с:<br>01.01.2021                                      | :<br>Дата по:<br>30.08.2021 ())<br>ный номер<br>602299                         | <ul> <li>Поиск</li> <li>Дата<br/>23 08 2021 08:59:17</li> </ul>                  | Закры              | Х       |
| 3<br>4<br>5<br>Заклк<br>На осі<br>или из<br>Причи<br>Повер<br>Входн                                                                       | V1<br>V2<br>Івых.<br>Івых.<br>очение по результа<br>новании результата<br>еймо в паспорт от.<br>звещение о неприг<br>ина непригодности:<br>ритель<br>КАЛИБРО<br>ыые токи:<br>1                          | м3<br>мА<br>там поверки: ГС<br>ов поверки выда<br>31.08.2021<br>одности №<br>нет<br>ВОЧНЫЕ К<br>Ток 4 мА<br>609.779                                                                                                    | 16<br>4 ± 0.04<br>20 ± 0.04<br>ОДЕН<br>ню свидетельство о п<br>—нетотот                                                                                                    | 2.4988387<br>16<br>16<br>4.009<br>19.99<br>оверке<br>нет<br>ТЫ (КСК 1Е67)<br>Ток 20 мА<br>3067.929                                 |          | Архи<br>[]<br>[]<br>[]<br>[]<br>[]<br>[]                                           | вные отчеты<br>Серийный номер<br>21602299<br>Дата с:<br>01.01.2021                                      | Дата по:<br>Дата по:<br>30.08.2021<br>ный номер<br>602299                      | <ul> <li>Поиск</li> <li>Дата<br/>23.08.2021 08:59:17</li> </ul>                  | П<br>Закры<br>Отче | X<br>Te |
| 3<br>4<br>5<br>Заклк<br>На ост<br>или из<br>Причи<br>Повер<br>Входн<br>N<br>1<br>1<br>1<br>1<br>1<br>1<br>1<br>1<br>1<br>1<br>1<br>1<br>1 | V1<br>V2<br>Івых.<br>Івых.<br>очение по результа<br>новании результат<br>неймо в ласпорт от<br>звещение о неприг<br>на непригодности:<br>очтель                                                         | м3<br>мА<br>там поверки: ГС<br>ов поверки выда<br>31.08.2021<br>одности №<br>нет<br>ВОЧНЫЕ К<br>Ток 4 мА<br>609.779<br>612.4347                                                                                                    | 16<br>4 ± 0.04<br>20 ± 0.04<br>ОДЕН<br>ню свидетельство о п<br>нет от<br>СОЭФФИЦИЕН                                                                                                    | 2.4988387<br>16<br>16<br>4.009<br>19.99<br>оверке<br>нет<br>Ток 20 мА<br>3067,929<br>3068 822                                      |          | Архи                                                                               | вные отчеты<br>Серийный номер<br>21602299<br>Дата с:<br>01.01.2021 []] ~ [<br>5884 21                   | <br>Дата по:<br>30.08.2021<br>ный номер<br>602299                              | <ul> <li>Поиск</li> <li>Дата<br/>23.08.2021 08:59:17</li> </ul>                  | П<br>Закры<br>Отче | ×<br>Tb |
| 3<br>4<br>5<br>Заклк<br>На осн<br>№ кл<br>или из<br>Причи<br>Повер<br>Входн<br>1<br>1<br>2                                                |                                                                                                    | м3<br>мА<br>мА<br>там поверки выда<br>31.08.2021<br>эдности №<br>нет<br>ВОЧНЫЕ К<br>Ток 4 мА<br>609.779<br>612.4347                                                                                                    | 16<br>4 ± 0.04<br>20 ± 0.04<br>20 ± 0.04<br>ОДЕН<br>но свидетельство о п<br>нетот                                                                                                    | 2.4988387<br>16<br>16<br>4.009<br>19.99<br>оверке<br>нет<br>ТЫ (КСК 1Е67)<br>Ток 20 мА<br>3067,929<br>3068,822                     |          | Архи<br>[]<br>[]<br>[]<br>[]<br>[]<br>[]<br>[]<br>[]<br>[]<br>[]<br>[]<br>[]<br>[] | вные отчеты<br>Серийный номер<br>21602299<br>Дата с:<br>01.01.2021                                      | <br>Дата по:<br>30.08.2021 []]<br>ный номер<br>602299<br>все                   | <ul> <li>Поиск</li> <li>Дата<br/>23.08.2021 08:59:17</li> </ul>                  | П<br>Закры<br>Отче | X<br>Tb |
| 3<br>4<br>5<br>Заклк<br>На осс<br>№ кл<br>или из<br>Причи<br>Повер<br>Входн<br>Входн                                                      | V1<br>V2<br>Івых.<br>Івых.<br>очение по результановании результати<br>еймо в паспорт от<br>звещение о неприг<br>ина непригодности:<br>ритель<br>КАЛИБРО<br>ње токи:<br>№<br>1<br>2<br>аной ток:         | м3<br>мА<br>там поверки: ГО<br>ов поверки выда<br>31.08.2021<br>одности №<br>нет<br>ВОЧНЫЕ К<br>Ток 4 мА<br>609,779<br>612,4347                                                                                                    | 16<br>4 ± 0.04<br>20 ± 0.04<br>ОДЕН<br>ню свидетельство о п<br>нетотот                                                                                                    | 2.4988387<br>16<br>16<br>4.009<br>19.99<br>оверке<br><u>нет</u><br>ТЫ (КСК 1Е67)<br>Ток 20 мА<br>3067,929<br>3068,822              |          | Архи                                                                               | вные отчеты<br>Серийный номер<br>21602299<br>Дата с:<br>01.01.2021                                      | :<br>Дата по:<br>30.08.2021<br>ный номер<br>602299<br>все<br>ючные коэфф       | <ul> <li>Поиск</li> <li>Дата<br/>23.08.2021 08:59:17</li> <li>ициенты</li> </ul> | П<br>Закры<br>Отче | ×<br>ħ  |
| 3<br>4<br>5<br>Заклк<br>На осі<br>Лричи<br>Повер<br>Входн<br>Входн                                                                        | V1<br>V2<br>Івых.<br>Івых.<br>очение по результане<br>новании результате<br>еймо в паспорт от<br>звещение о неприга<br>ина непригодности:<br>очтель<br>КАЛИБРО<br>ыве токи:<br>№<br>1<br>2<br>дной ток: | м3<br>мА<br>мА<br>там поверки: ГС<br>ов поверки выда<br>31.08.2021<br>одности №<br>нет<br>ВОЧНЫЕ К<br>Ток 4 мА<br>609.779<br>612.4347<br>Ток 3.987501 м                                                                                                    | 16<br>4 ± 0.04<br>20 ± 0.04<br>ОДЕН<br>ню свидетельство о п<br>нетотототототототототототототототототототототототототототототототототототототототототототототототототототототототототототототототототототототототототототототототототототототототототототототототототототототототоотоотоотоотоотоотоотоотоотоотоотоотоотоотоотоотоотоотоотоотоотоотоотоотоотоотоотоотоотоотоотоотоотоотоотоотоотоотоотоотоотоотоотоотоотоотоотоотоотоотоотоотоотоотоотоотоотоотоотоотоотоотоотоотоотоотоотоотоотоотоотоот | 2.4988387<br>16<br>16<br>4.009<br>19.99<br>оверке<br>нет<br>Ты (КСК 1Е67)<br>Ток 20 мА<br>3067,929<br>3068,822<br>Ток 20.115789 мА |          | Архи                                                                               | вные отчеты<br>Серийный номер<br>21602299<br>Дата с:<br>01.01.2021                                      | Дата по:<br>30.08.2021 ())<br>ный номер<br>602299<br>все<br>все<br>ючные козфф | <ul> <li>Поиск</li> <li>Дата<br/>23.08.2021 08:59:17</li> <li>ициенты</li> </ul> | П<br>Закры<br>Отче | Х<br>Тъ |

#### 4.1.1 Перечень средств для поверки в шапке протокола

Перечень средств для поверки прописывается в текстовом файле **poverkaunits.txt** в папке **Settings/Exe** каталога программы. Для исполнений АДИ-1-х (с токовым выходом) и АДИ-0-х (без токового выхода) прописываются индивидуальные перечни приборов.

Формат файла poverkaunits.txt:

| <list1></list1>                                      |          |
|------------------------------------------------------|----------|
| <poverkaunits_one></poverkaunits_one>                | ×        |
| <strname>Стенд СКС6 № 720,</strname>                 | Ý        |
| рег. № 3.2.ZCП.1144.2015                             | Ę        |
| < <u>StrValue&gt;(0,025-5,0) мА ПГ ± 0,001 мА</u>    | ₽        |
| (5,0-20,0) мА ПГ ± 0,003 мА                          | Ŝ        |
|                                                      | İd       |
| <poverkaunits_one></poverkaunits_one>                | BG       |
| <strname>Термогигрометр ИВА-6 № 4В18</strname>       | Ê        |
| <strvalue>(0…+ 60) °С ПГ ± 0,3 °С</strvalue>         | R        |
| (0-90)% ПГ ± 2 %, (90-98)% ПГ ± 3 %                  | 臣        |
|                                                      | g        |
| <poverkaunits_one></poverkaunits_one>                | E        |
| <strname>Барометр-анероид БАММ-1 № 1636</strname>    | ЪС       |
| <strvalue>(8101050) гПа ПГ ± 2 гПа</strvalue>        | be       |
|                                                      | C        |
|                                                      |          |
| <list2></list2>                                      |          |
| <poverkaunits_one></poverkaunits_one>                |          |
| <strname>Стенд СКС6 № 720,</strname>                 |          |
| рег. № 3.2.ZCП.1144.2015                             |          |
| < <u>StrValue&gt;(0,025-5,0)</u> мА ПГ ± 0,001 мА    |          |
| (5,0-20,0) мА ПГ ± 0,003 мА                          | ×        |
|                                                      | Ξ        |
| <poverkaunits_one></poverkaunits_one>                | <b>N</b> |
| <strname>Термогигрометр ИВА-6 № 4В18</strname>       | ₹        |
| <strvalue>(0…+ 60) °С ПГ ± 0,3 °С</strvalue>         | Ž        |
| (0-90)% ПГ ± 2 %, (90-98)% ПГ ± 3 %                  | Idé      |
|                                                      | B        |
| <poverkaunits_one></poverkaunits_one>                | оц       |
| <strname>Барометр-анероид БАММ-1 № 1636</strname>    | Ы        |
| <strvalue>(8101050) гПа ПГ ± 2 гПа</strvalue>        | 귤        |
|                                                      | ga       |
| <poverkaunits_one></poverkaunits_one>                | Ë        |
| <strname>Магазин сопротивлений P4831 № 507</strname> | ц        |
| <strvalue>95 Ом кт 0,02/2·10^-6</strvalue>           | be       |
|                                                      | S        |
| <poverkaunits_one></poverkaunits_one>                |          |
| <strname>Мультиметр B7-80 № 1561</strname>           |          |
| <strvalue>(0-2) В кт 0,04/0,02</strvalue>            |          |
|                                                      |          |
|                                                      |          |

Данные после **Name** отображаются в левом столбце таблицы «Средства поверки» (Наименование, тип, заводской номер), а после **Value** – в правом столбце (Метрологические характеристики).

# 4.2 Форма протокола поверки «Стандарт»

Форма протокола поверки «Стандарт» и изменяемые значения протокола представлены ниже.

| ПРОТОКОЛ №5884 |                                        |                                  |                              |                                  |       | 🛛 Настрой     | іки                    |                   |         |         | $\times$ |
|----------------|----------------------------------------|----------------------------------|------------------------------|----------------------------------|-------|---------------|------------------------|-------------------|---------|---------|----------|
|                | 1                                      | ПОВЕРКИ Л                        | АДИ-1-1 №2                   | 1-602299                         |       | Тип соеди     | нения:                 |                   |         | 01      |          |
|                | AB 0-                                  | 4.02 <b>ПВ 01</b> .              | 08 KCHO 11                   | AB KCK 1E67                      |       | IP network    | k (TCP)                |                   |         | OK      | (        |
| 1 Pesy         | пьтаты поверки                         |                                  |                              |                                  |       | <u></u>       |                        |                   |         |         | ана      |
| 1.1 BH         | ешний осмотр                           |                                  |                              | соответст                        | ует   | СОМ-порт      | CKC6: Pope             | иа отчета:        |         |         |          |
| 1.2 On         | робование                              |                                  |                              | соответст                        | вует  |               | Стан                   | дарт 🗸 🗸 🗸        |         |         |          |
| Парам          | ределение метрол<br>етры, не соответст | огических харан<br>вующие устано | стеристик<br>вленным требова | COOTBETCT                        | вует  | Список-пе     |                        |                   | !       |         |          |
| Tapari         | Обозначени                             | e                                | Лиапало                      |                                  | - L = |               | льзовать сканер штрих  | кода при вводе се | рииныхн |         |          |
| N⊵             | Величина                               | Единицы<br>измерения             | допускаеми<br>показаний      | ых Значения<br>й                 |       | 🗌 При п       | печати создавать PDF   |                   |         |         |          |
| 1              | P1<br>P2                               | МПа                              | 0 ± 0.0062                   | 5 0.0003394                      |       |               |                        |                   |         |         |          |
| 2              | P1<br>P2                               | МПа                              | 2.5 ± 0.0062                 | 25 <u>2.4954767</u><br>2.4988387 |       |               |                        |                   |         |         |          |
| 3              | V1<br>V2                               | м3                               | 16                           | 16                               |       |               |                        |                   |         |         |          |
| 4              | Івых.                                  | мА                               | 4 ± 0.04                     | 4.009                            |       | рхивные о     | тчеты                  |                   | - 1     |         | ×        |
| 5              | Івых.                                  | мА                               | 20 ± 0.04                    | 19.99                            |       | Серийн        | ый номер:              |                   |         |         |          |
| Заклю          | ение: годен                            |                                  |                              |                                  |       | 2160229       | 99                     |                   |         | Закрыть |          |
| По рез         | ультатам поверки                       | выдано свидете                   | ельство №                    | OT                               |       | Дата с:       | : Дата по:             |                   |         |         |          |
| Повери         | тель:                                  | /                                | /                            | 23.08.2021                       |       | 01.01.20      | )21 🔲 🗕   30.08.2021 🛽 | 🛛 🔻 Поиск         |         |         |          |
| Входна         | КАЛИБРО<br>ые токи:                    | ВОЧНЫЕ И                         | (ОЭФФИЦИ                     | ЕНТЫ (КСК 1Е67)                  |       | Nº<br>□ coo r | Серийный номер         | Дата              |         |         |          |
| N              | 2                                      | Ток 4 мА                         |                              | Ток 20 мА                        |       | ⊻ 5884        | 21602299               | 23.08.2021 08:5   | 9:17    | Отчет   |          |
| 1              |                                        | 609,779                          |                              | 3067,929                         |       | D .com        | 1-6                    |                   |         | 0       |          |
| 12             |                                        | 612,4347                         |                              | 3068,822                         |       | выорать.      | соросить все           |                   |         |         |          |
| Выход          | ной ток:                               |                                  |                              |                                  |       | / Печатать    | » калибровочные коэф   | фициенты          |         |         |          |
| N              | 2                                      | Ток 3.987501 м                   | 1A                           | Ток 20.115789 мА                 |       |               |                        |                   |         |         |          |
| Івь            | IX                                     | 656                              |                              | 3280                             |       |               |                        |                   |         |         |          |
|                |                                        |                                  |                              |                                  |       |               |                        |                   |         |         |          |

# 5 Выполнение поверки АДИ

Перед проведением поверки необходимо:

1. Выполнить настройку программы «АДИ Поверка» в соответствии с имеющимся интерфейсом АДИ.

- 2. Произвести внешний осмотр АДИ в соответствии с п. 6.1 Методики поверки.
- 3. Подключить АДИ по схеме:

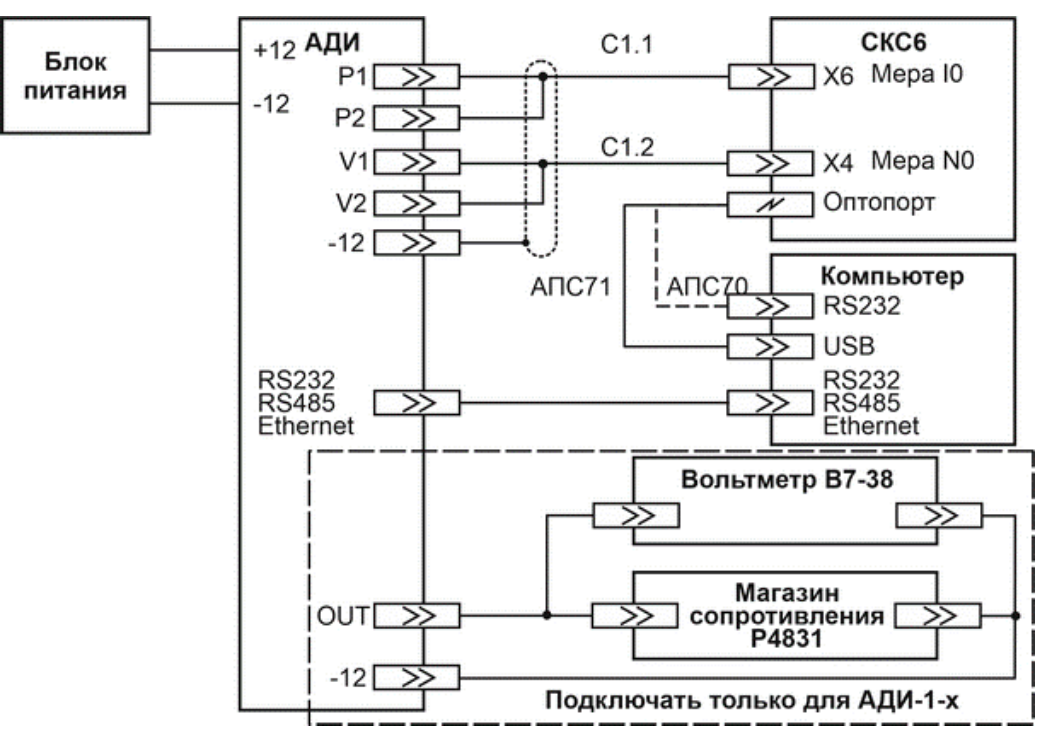

Для подключения используется комплект соединителей производства ООО «ТЕРМОТРОНИК». Схема комплекта соединителей:

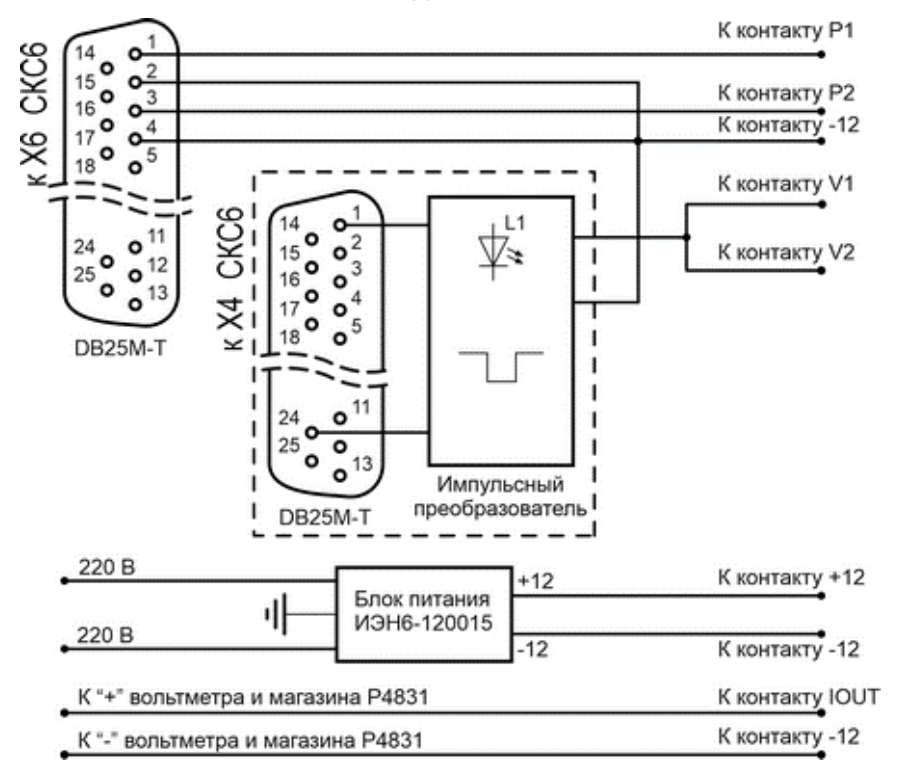

4. Нажать кнопку Старт на панели управления.

При первом запуске программы на экран выводится окно с параметрами условий поверки. Ввести требуемые значения и нажать ОК.

| 📳 Условия поверк         | и Х    |
|--------------------------|--------|
| Температура, ⁰С:<br>24.2 | ОК     |
| Отн.влажность, %:        | Отмена |
| 29<br>Атм.давление, кПа: |        |
| 101.99                   |        |
| Поправка R эталона       | , Ом:  |
| 0                        |        |

Программа автоматически устанавливает связь с АДИ и выводит на экран сведения о приборе:

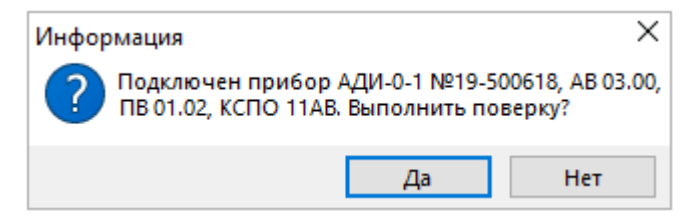

Примечание Факт установления связи свидетельствует о выполнении п. 6.2 методики поверки (Опробование), а выводимая информация позволяет выполнить п. 6.3 (Идентификация программного обеспечения).

5. После нажатия на кнопку ОК на экран выводится предупреждение о необходимости обеспечения доступа к настроечным параметрам:

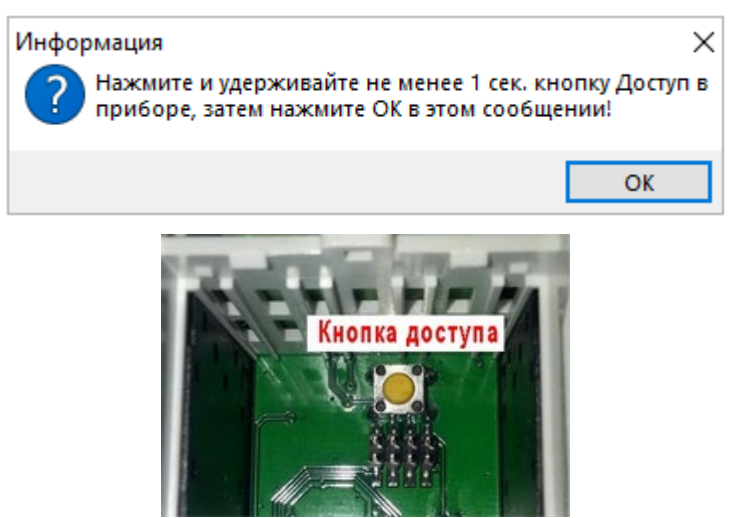

Расположение кнопки Доступ

6. После нажатия на кнопку ОК программа переходит к процессу автоматической поверки АДИ путем управления стенда СКС6 с целью выдачи эталонных значений измеряемых параметров (выполнение п. 6.4 методики поверки).

Ход выполнения поверки контролируется в строке состояния:

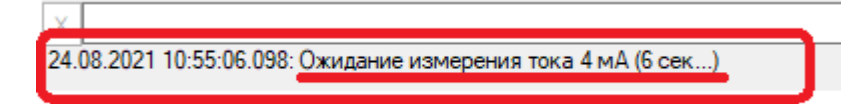

Детальный процесс поверки можно посмотреть в окне «**Монитор**», которое включается в меню «**Вид**».

#### 7. Только для АДИ-1-0 и АДИ-1-1.

После выполнения поверки каналов измерения расходов и давления программа переходит к поверке токового выхода АДИ.

АДИ последовательно устанавливает на выходе ток 4 и 20 мА. Необходимо записать в соответствующие окна значения измеренного напряжения при токе 4 мА (Вых.напряжение при расходе 0 м3/ч, В) и токе 20 мА (Вых.напряжение при расходе 100 м3/ч, В).

| Введите измеренное значение наг | пряжения 🗙 | Введите измеренное значение напряжения | Х |
|---------------------------------|------------|----------------------------------------|---|
| Вых.напр. при расходе 0 м3/ч, В | ОК         | Вых.напр. при расходе 100 м3/ч, В ОК   |   |
| 0.38                            | Отмена     | Отмена                                 |   |

8. После окончания поверки в строке состояния появится надпись «Операция успешно завершена» и программа выводит на экран протокол поверки.

| п Вид                                                    | Параметры Спр                                                                                                 | авка                                                         | <b>O</b>                                                                  | v nosovronož.                                                                   |  |  |  |
|----------------------------------------------------------|----------------------------------------------------------------------------------------------------|--------------------------------------------------------------|---------------------------------------------------------------------------|---------------------------------------------------------------------------------|--|--|--|
| От                                                       | 🥭 🗐<br>четы Печать Zo                                                                                         | om+ Zoom-                                                    | О программе                                                               | Периодиче                                                                       |  |  |  |
| _                                                        | МП 2550-0145-2                                                                                                | 014 "Преобразов<br>ГЦИ С                                     | атели измерительны<br>И ФГУП "ВНИИМ им                                    | Форма №435-3-7<br>ые АДИ. Методика поверки<br>и. Д.И. Менделеева", 2014 г<br>21 |  |  |  |
| Услов                                                    | <ul> <li>ПРОТОР<br/>поверки преобразо<br/>изготовитель (<br/>прина<br/>ия поверки</li> </ul>                  | КОЛ №<br>вателя измерител<br>ООО "ТЕРМОТРО<br>адлежащего ООО | от 24.08.20<br>выного АДИ-0-1 зав.<br>НИК* год выпуска _<br>*ТЕРМОТРОНИК* | ≥1<br>№ 19-500618                                                               |  |  |  |
|                                                          | Наименование пар                                                                                              | аметра                                                       | Требования НД                                                             | Измеренные значения                                                             |  |  |  |
| Темпер                                                   | атура окружающего во                                                                                          | эздуха, ⁰С                                                   | 1828                                                                      | 23.4                                                                            |  |  |  |
| Относи                                                   | тельная влажность воз                                                                                         | вдуха, %                                                     | не более 80                                                               | 51.7                                                                            |  |  |  |
| ATMOCO                                                   | рерное давление, кна                                                                                          |                                                              | 84106                                                                     | 101.2                                                                           |  |  |  |
| Средо                                                    | тва поверки                                                                                                   |                                                              |                                                                           |                                                                                 |  |  |  |
| Стенд<br>рег. N=                                         | CKC6 N= 720,<br>17567.09.1P.11023                                                                             | водской номер                                                | (0.025-5.0) мА<br>(5.0-20.0) мА Г                                         | ПГ ± 0.001 мА<br>ПГ ± 0.003 мА                                                  |  |  |  |
| Термог                                                   | игрометр ИВА-6 № 4В1                                                                                          | 8                                                            | (0+ 60) C III<br>(0-90)% DE + 2                                           | ± 0,3 С<br>2% (90-98)% ПГ + 3 %                                                 |  |  |  |
| Бароме                                                   | етр-анероид БАММ-1 №                                                                                          | : 1636                                                       | (8101050) rTa                                                             | а ПГ ± 2 гПа                                                                    |  |  |  |
| Резули<br>1 Внеш<br>2 Опро<br>3 Иден<br>4 Опре<br>Контро | таты поверки<br>іний осмотр<br>ібование<br>ітификация программ<br>деление метрологиче<br>ольная сумма калибро | ного обеспечени<br>еских характерис<br>овок                  | я<br>тик                                                                  | соответствует<br>соответствует<br>ПВ 01.02 КСПО 11АЕ<br>соответствует<br>39В5   |  |  |  |
|                                                          | Обозначени                                                                                                    | le                                                           | Диапазон                                                                  |                                                                                 |  |  |  |
| N⊵                                                       | Величина                                                                                                    | Единицы<br>измерения                                         | допускаемых<br>показаний                                                  | Значения                                                                        |  |  |  |
| 1                                                        | P1                                                                                                    | МПа                                                          | 0 + 0 00625                                                               | 0                                                                               |  |  |  |
| <u> </u>                                                 | P2                                                                                                    | Mila                                                         | 0 ± 0.00025                                                               | 0                                                                               |  |  |  |
| -                                                        | P1                                                                                                    | МПа                                                          | 25+0.00625                                                                | 2.4975157                                                                       |  |  |  |
| 1 2                                                      | 2 P2 MIIa 2.5±0.00020 2.4003411                                                                               |                                                              |                                                                           |                                                                                 |  |  |  |

После этого можно переходить к печати протокола поверки (см. Печать протокола поверки).

В случае несоответствия значений параметров требованиям в строке состояния выводится предупреждение. Параметры, которые не удовлетворяют требованиям отображаются в протоколе перечёркнутыми.

|           |        | Обозначение   |                      | Диапазон                 |                  |
|-----------|--------|---------------|----------------------|--------------------------|------------------|
|           | N≌     | Величина      | Единицы<br>измерения | допускаемых<br>показаний | Значения         |
|           | 1      | P1            | МПа                  | 0 + 0 00625              | 0                |
|           | '      | P2            | Milia                | 0 ± 0.00025              | 0                |
|           | 2      | P1            | МПа                  | $25 \pm 0.00625$         | <del>2.957</del> |
|           | 2      | P2            | Milia                | 2.5 ± 0.00025            | <del>2.983</del> |
|           | 3      | V1            | м3                   | 16                       | 16               |
| 11:01:30. | 039: C | )дин или неск | олько каналов        | не прошли поверку        | <u>/!</u>        |

24.08.2021 11:01:31.883: Операция успешно завершена

#### 6 Печать протокола поверки

Протокол поверки можно распечатать, выбрав команду «Печать» в меню «Файл» или нажав

| попку Печать | кнопку | Печать |
|--------------|--------|--------|
|--------------|--------|--------|

Предварительно (в случае необходимости) можно изменить дату поверки и фамилию поверителя.

Для этого в меню **Вид** выбрать команду «**Данные отчетов**». В диалоговом окне ввести необходимые данные и нажать кнопку «**Обновить отчет**».

| Отчет       |   |            | X     |
|-------------|---|------------|-------|
| Поверитель: |   | Дата:      |       |
|             | ~ | 25.08.2021 |       |
|             |   | Обновить о | отчет |

Программа позволяет сохранить протоколы поверки в формате PDF на жесткий диск компьютера.

Для сохранения результатов в формате PDF следует установить соответствующий признак в настройках программы (меню Параметры-Настройки).

| $\checkmark$ | При | печати | создавать | PDF |
|--------------|-----|--------|-----------|-----|
|--------------|-----|--------|-----------|-----|

Протоколы поверки сохраняются в папку PDF каталога программы. Для каждого месяца работы создаётся отдельная папка.

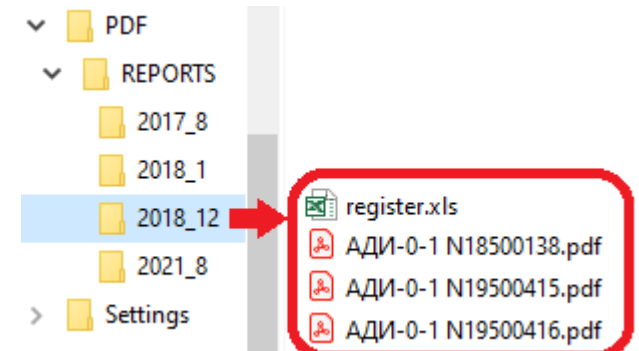

Дополнительно в папках с результатами за каждый месяц работы записывается файл **register.xls**, в котором фиксируется список приборов, поверенных за месяц.

# 7 Монитор обмена

Монитор обмена (меню Вид-Монитор) предназначен для отображения хода обмена между программой и АДИ.

| Монитор об | мена          | ×                                   |
|------------|---------------|-------------------------------------|
| Очистить   | Старт         |                                     |
| 25.08.2021 | 10:18:43.276: | Стоп                                |
| 25.08.2021 | 10:18:43.567: | Открытие канала связи               |
| 25.08.2021 | 10:18:46.035: | Socket: Подключение не установлено, |
| 25.08.2021 | 10:18:47.105: | Открытие канала связи               |
| 25.08.2021 | 10:18:49.135: | Socket: Подключение не установлено, |
| 25.08.2021 | 10:18:50.161: | Открытие канала связи               |
|            |               |                                     |
| <          |               | >                                   |

Монитор обмена может потребоваться для контроля хода поверки.

#### 8 Дополнительный функционал

#### 8.1 Архивные отчеты

Результаты поверки (Протоколы) хранятся в базе данных - файл poverkadata.mdb.

Протоколы предыдущих поверок можно распечатать.

Для этого в меню «Файл» следует выбрать команду «Архивные отчеты».

| Файл                     |        |
|--------------------------|--------|
| Архивные отчеты          | F4     |
| Групповой вывод отчетов. | F8     |
| Печать                   | Ctrl+P |
| Выход                    | Ctrl+X |

В раскрывшемся окне можно найти протокол поверки по серийному номеру АДИ или по диапазону дат поверки.

| Архивные                                                                              | отчеты                                                   |                     | _ |         |
|---------------------------------------------------------------------------------------|----------------------------------------------------------|---------------------|---|---------|
| Сериі<br>15110<br>Дата<br>21.12.                                                      | йный номер:<br>047<br>с: Дата по:<br>2020 🗐 👻 31.08.2021 | Поиск               |   | Закрыть |
| N≏                                                                                    | Серийный номер                                           | Дата                | ^ |         |
| 3374                                                                                  | 18500138                                                 | 26.08.2021 16:38:09 |   |         |
| 3377                                                                                  | 19500415                                                 | 25.08.2021 15:48:01 |   |         |
| 5224                                                                                  | 20601618                                                 | 15.01.2021 09:06:02 |   |         |
| 5225                                                                                  | 20601618                                                 | 15.01.2021 09:07:06 |   |         |
| 5226                                                                                  | 20601618                                                 | 18.01.2021 09:16:35 |   |         |
| 5227                                                                                  | 20601617                                                 | 15.01.2021 09:18:50 |   |         |
| 5228                                                                                  | 20601617                                                 | 18.01.2021 09:23:31 |   |         |
| 5229                                                                                  | 20601616                                                 | 18.01.2021 09:31:28 |   |         |
| 5230                                                                                  | 20601525                                                 | 18.01.2021 09:37:55 | ~ | Отчет   |
| <ul> <li>Выбрать/сбросить все</li> <li>Печатать калибровочные коэффициенты</li> </ul> |                                                          |                     |   |         |

При выборе одного или нескольких АДИ по кнопке «**Отчет**» на экран выводится протокол(ы) поверки.

Далее протокол можно распечатать (см. <u>Печать протокола поверки)</u>.

#### 8.2 Групповой вывод отчетов

Протоколы поверки нескольких приборов (списком) можно распечатать при использовании команды «Файл-Групповой вывод отчетов». Данный режим позволяет распечатать последние протоколы поверки, например, за весь день работы.

При выборе данной команды на экран выводится диалоговое окно.

| Серийные | Серийные номера 🛛 🕹 🗙 |                 |        |       |
|----------|-----------------------|-----------------|--------|-------|
| Серийный | номер:                |                 |        |       |
|          | 🛑 Ввод с              | ерийного номер  | ра АДИ |       |
| N≏       | Серийн                | ый номер        |        |       |
| 01       | 150108                | 15010859        |        |       |
|          |                       |                 |        |       |
|          |                       |                 |        |       |
|          |                       |                 |        |       |
| Уда      | лить                  | Удалить все     |        | Отчет |
| Печата   | ть калиброво          | чные коэффициен | ты     |       |

В окне "Серийный номер" вводятся заводские номера поверенных приборов.

Вводить можно вручную, завершая ввод нажатием на клавишу **Enter** на клавиатуре или с применением сканера штрих-кодов. При применении сканера завершение ввода заводского номера происходит автоматически. В случае применения сканера предварительно в настройках программы «Параметры-Настройки программы» следует установить признак «Использовать сканер штрих-кода при вводе серийных номеров».

По окончании ввода серийных номеров следует нажать кнопку «**Отчет**» и протоколы поверки будут выведены на экран.

Протоколы можно распечатать (см. Печать протокола поверки).

Предварительно (в случае необходимости) можно изменить дату поверки и фамилию поверителя.

Для этого в меню **Вид** выбрать команду «**Данные отчетов**». В диалоговом окне ввести необходимые данные и нажать кнопку «**Обновить отчет**».

### 9 Контакты

# Сайт ООО «ТЕРМОТРОНИК»: www.termotronic.ru

### Служба технической поддержки:

e-mail: support@termotronic.ru

тел. 8-800-333-10-34